# AA Global Language Services Ltd.

Telephone & Video Interpreting Guide

Using the Portal

• Step 1: Register on AA Global Portal Following the "Client Portal" Guide.

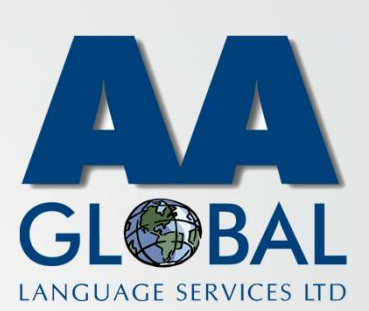

- Step 1: Register on AA Global Portal Following the "Client Portal" Guide.
- Step 2: Once registered on the Portal you will receive an onboarding email.

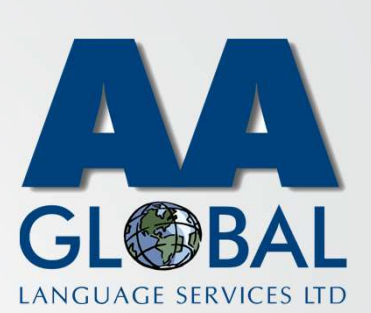

- Step 1: Register on AA Global Portal Following the "Client Portal" Guide.
- Step 2: Once registered on the Portal you will receive an onboarding email.
- Step 3: Open the email and click on "Accept Invitation".

| Invitation to AA Global 🔈 Intex ×                                   |                                                                                              |                          |   | Ð | 0 |
|---------------------------------------------------------------------|----------------------------------------------------------------------------------------------|--------------------------|---|---|---|
| AA Global TI/VRI Platform no-reply.aaglobal@uk.interpretmar to me + | nager.com <u>vía</u> boostlingo.com                                                          | 12:22 PM (0 minutes ago) | ☆ | * |   |
|                                                                     | Invitation to AA Global<br>Please do not respond directly to this e-mail.                    |                          |   |   |   |
|                                                                     | You are invited to join AA Global.<br>Please follow the link below to accept the invitation. |                          |   |   |   |
|                                                                     | @ AA Global 2020                                                                             |                          |   |   |   |

LANGUAGE SERVICES LTD

- Step 1: Register on AA Global Portal Following the "Client Portal" Guide.
- Step 2: Once registered on the Portal you will receive an onboarding email.
- Step 3: Open the email and click on "Accept Invitation".
- Step 4: Choose a password that adheres to password security requirements listed on the page, accept T&C's then click "Create Account".

LANGUAGE SERVICES LTD

- Step 1: Register on AA Global Portal Following the "Client Portal" Guide.
- Step 2: Once registered on the Portal you will receive an onboarding email.
- Step 3: Open the email and click on "Accept Invitation".
- Step 4: Choose a password that adheres to password security requirements listed on the page, accept T&C's then click "Create Account".
- Step 5: Choose the platform you're currently using. If using a web browser, click on "Sign in to your account", alternatively choose your mobile platform.

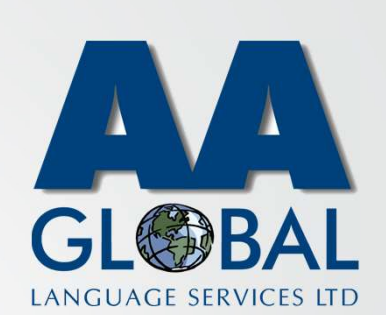

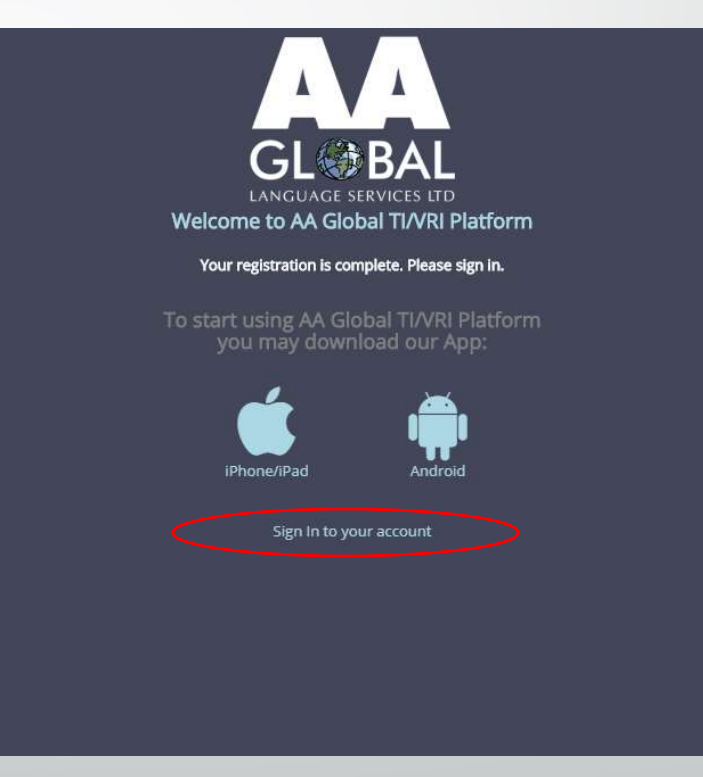